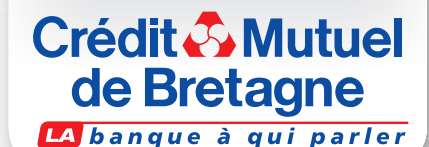

au rythme

www.cmb.fr

# Nouveau site Cmb. F

D'EMPLOI A DESTINATION DESUTILISATEURS

# Votre site internet a changé.

Voici quelques informations pour vous aider à en découvrir tous les avantages.

# 🛪 Accéder à vos comptes

Pour accéder à vos comptes depuis la page d'accueil du site, cliquez sur le bouton en haut à droite de l'écran et saisissez votre identifiant et votre mot de passe habituels)

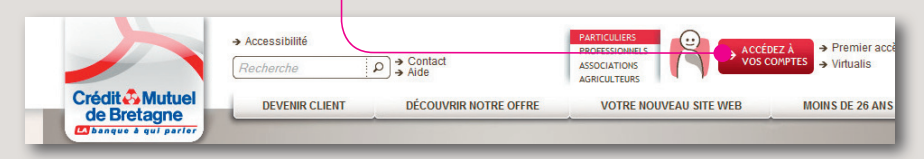

Vous arrivez alors sur la première page de votre espace client **"Mes comptes** au quotidien". Cette page présente uniquement vos comptes courants, livrets et crédits renouvelables.

Vous pouvez ainsi accéder le plus **rapidement possible à l'essentiel** et aux détails de vos comptes.

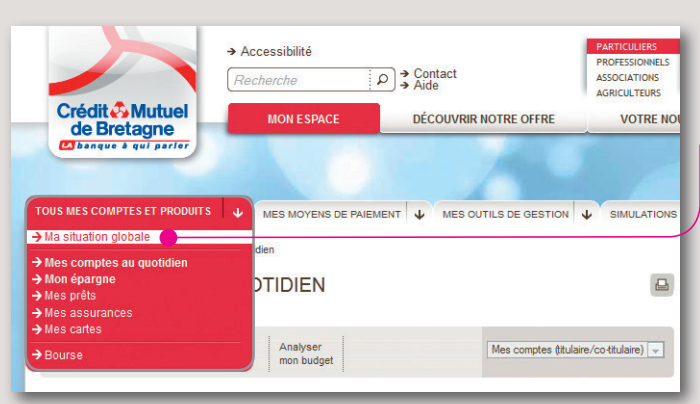

La totalité de vos produits et avoirs sont disponibles via le menu **"Tous mes comptes et produits", "Ma situation globale".** Pour voir la **totalité de votre épargne,** cliquez sur **"Mon épargne".** Les autres choix disponibles, dans ce menu, détaillent vos produits par famille.

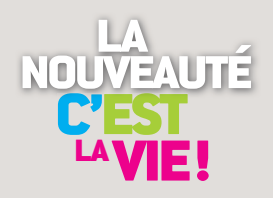

**A** Comprendre la nouvelle structure du site

#### L'écran "Mes comptes au quotidien".

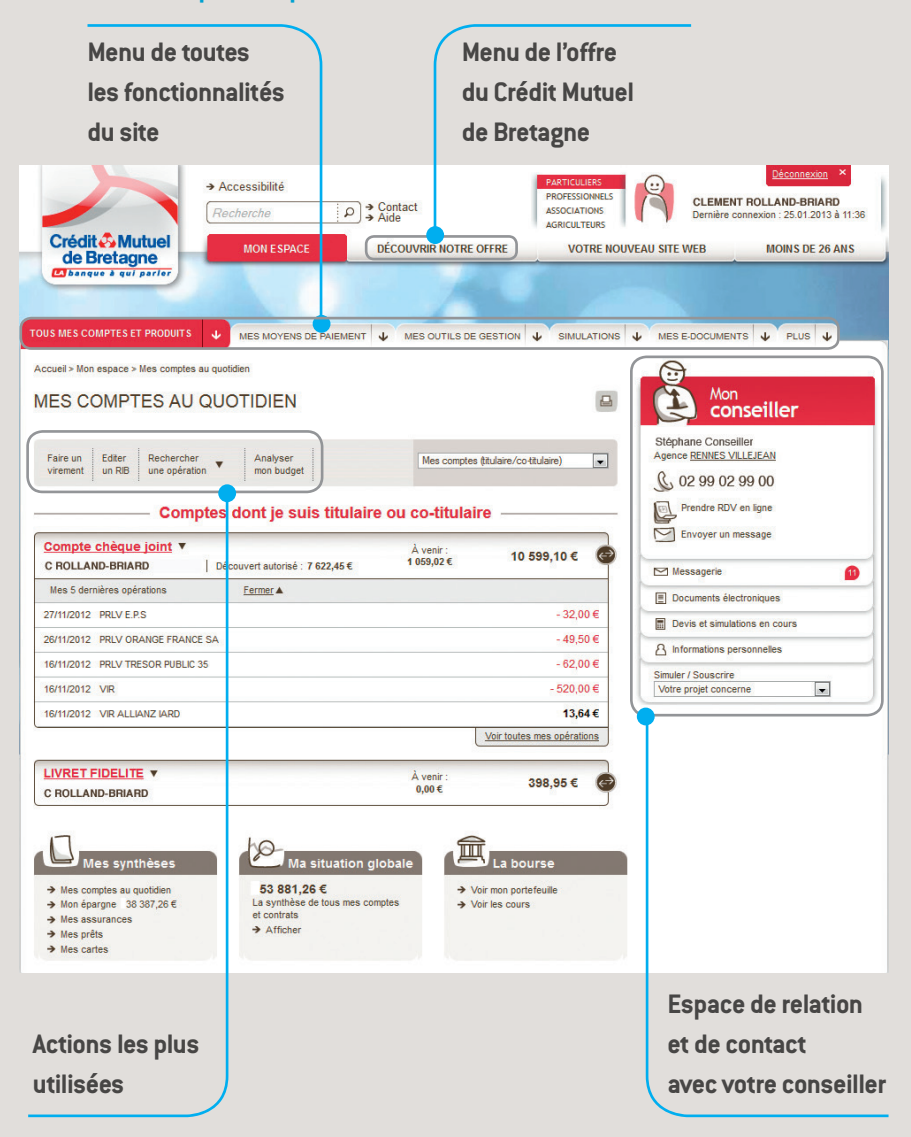

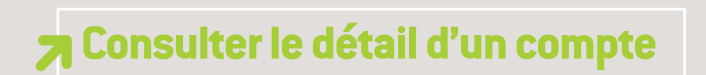

Pour accéder au détail d'un compte, cliquez sur son libellé ou sur le solde.

L'accès aux comptes sur lesquels vous disposez **d'un mandat ou d'une procuration** (ex: livret de vos enfants) est disponible **ici**.

| OUS MES COMPTES ET PRODUITS V MES MOYENS DE PAIE                                                                                                    | MENT 🕹 MES OU     |                             | SIMULATIONS                                                  |
|----------------------------------------------------------------------------------------------------|-------------------|-----------------------------|--------------------------------------------------------------|
| Accueil > Mon espace > Mes comptes au quotidien                                                                                                    |                   |                             |                                                              |
| MES COMPTES AU QUOTIDIEN                                                                                                    |                   |                             |                                                              |
| Faire un<br>virement         Editer<br>un RIB         Rechercher<br>une opération         Analyser<br>mon budget                                                                                                    |                   | Mes comptes (titulaire/co-t | titulaire                                                    |
| Comptes dont ie suis tit                                                                                                    | ulaire ou co-ti   | tulaire                     |                                                              |
|                                                                                                    |                   |                             |                                                              |
| COMPTE CHEQUES 1 ▼<br>C ROLLAND-BRIARD   Découvert autorisé : 1 000,00 €                                                                                                    | À venir<br>0,00 € | <sup>:</sup> 1 040,4        | 2€ 🕝                                                         |
| COMPTE CHEQUES 1 ▼<br>C ROLLAND-BRIARD   Découvert autorisé : 1 000,00 €<br>Mes 5 dernières opérations <u>Fermer</u> ▲                                                                                                    | À venir<br>0,00€  | <sup>:</sup> 1 040,4        | 2€ €                                                         |
| COMPTE CHEQUES 1         ▼           C ROLLAND-BRIARD         Découvert autorisé : 1 000,00 €           Mes 5 dernières opérations         Eermer ▲           28/11/2012         CARTE 27/11 CENTRE ELECLERC                                                                                                    | À venir<br>0,00€  | <sup>:</sup> 1 040,4        | <b>2 €</b> €                                                 |
| COMPTE CHEQUES 1         ▼           C ROLLAND-BRIARD         Découvert autorisé : 1 000,00 €           Mes 5 dernières opérations <u>Fermer</u> ▲           28/11/2012         CARTE 27/11 CENTRE E LECLERC           16/11/2012         PRLV TRESOR PUBLIC 35 1                                                                                                    | À venir<br>0,00€  | :<br>1 040,4<br>-<br>-      | 2 € 🕑<br>- 13,02 €<br>152,00 €                               |
| COMPTE CHEQUES 1         ▼           C ROLLAND-BRIARD         Découvert autorisé : 1 000,00 €           Mes 5 dernières opérations         Eermer ▲           28/11/2012         CARTE 27/11 CENTRE E LECLERC           16/11/2012         PRLV TRESOR PUBLIC 35 I           16/11/2012         PRLV TRESOR PUBLIC 35 I                                                                                                    | À venir<br>0,00€  | : 1 040,4<br>               | •2 €<br>• 13,02 €<br>152,00 €<br>• 84,00 €                   |
| COMPTE CHEQUES 1         ▼           C ROLLAND-BRIARD         Découvert autorisé : 1 000,00 €           Mes 5 dernières opérations         Eermer ▲           28/11/2012         CARTE 27/11 CENTRE E LECLERC           16/11/2012         PRLV TRESOR PUBLIC 35 I           16/11/2012         PRLV TRESOR PUBLIC 35 I           16/11/2012         PRLV TRESOR PUBLIC 35 I           16/11/2012         PRLV TRESOR PUBLIC 35 I | À venir<br>0,00€  |                             | 2 € €<br>- 13,02 €<br>152,00 €<br>- 84,00 €<br>- 21,00 €     |
| COMPTE CHEQUES 1         ▼           C ROLLAND-BRIARD         Découvert autorisé : 1 000,00 €           Mes 5 dernières opérations         Eerragr ▲           28/11/2012         CARTE 27/11 CENTRE E LECLERC           16/11/2012         PRLV TRESOR PUBLIC 35 1           16/11/2012         PRLV TRESOR PUBLIC 35 1           16/11/2012         PRLV TRESOR PUBLIC 35 1           16/11/2012         CARTE 14/11 LECLERC    | À venir<br>0,00€  |                             | - 13,02 €<br>152,00 €<br>- 84,00 €<br>- 21,00 €<br>- 11,25 € |

L'accès aux opérations à venir est possible directement depuis le même écran

| ou depuis le                                                                                            | détail du compte. 🚺 ici                                                                                                    |                                                                                                    | ou ici                                                                                                    |
|----------------------------------------------------------------------------------------------------|----------------------------------------------------------------------------------------------------|----------------------------------------------------------------------------------------------------|----------------------------------------------------------------------------------------------------|
| MES COMPTES /<br>Fare un Ester Rech<br>verenet un RB une C<br>C<br>COMPTE CHEQUES 1<br>C ROLLAND-BRIARD | AU QUOTIDIEN                                                                                                    | TOUS MEASUREST<br>Accurate 4 for exposers 40<br>Accurate 4 for exposers 40<br>Accurate 4 for exposers 40<br>CPT FRAILS PP<br>Doessing at Development<br>Fare and accurate for exposers<br>Television accurate for exposers<br>Television accurate for exposers<br>Tele | NORMAL 0       Less Northess de medit nim       Less outrass de destroit nime       Seale.Antoine         es constrais au quadra - Delais contre - Developes à venit         ROFERSSIONNELS (COMPTE CHEQUES 1)       Image: Compte - Developes à venit         contrais au quadra - Developes à venit       Esterminis         contrais - Developes à venit       Esterminis         contrais - Developes à venit       Esterminis         tabilisées (0,70 6)       Opérations à venit         Contrais - Developes à venit       Totat de vos opérations à venit : 0,00 €         n attente       Image: Compte - Developes à venit : 0,00 €         mettes en attente.       Image: Compte - Developes à venit : 0,00 € |
| PARTICULIERS<br>PROFESSIONNELS<br>ASSOCIATIONS<br>AGRICULTEURS<br>VOTRE NOUVEA                          | CLEMENT ROLLAND-BRIARD<br>Dernière connexion : 25.01 2013 à 15:18<br>U SITE WEB MONYS DE 26 ANS                                                         | Pour éc                                                                                                    | liter un <b>RIB, cliquez ici</b>                                                                                                    |
|                                                                                                    | MES E-DOCUMENTS ↓ PLUS ↓<br>→ Editer un RIBIBAN                                                                                                    | Ensuite<br>par sm                                                                                                    | e, un code vous sera envoyé<br>s ou mail. Saisissez ce code dans                                                                                                    |
|                                                                                                    | <ul> <li>→ Mes derniers relevés électroniques</li> <li>→ Accéder à mon coffre-fort électronique</li> <li>→ Gérer mes documents électroniques</li> </ul> | la zone                                                                                                    | prévue à cet effet afin de pouvoir                                                                                                    |

éditer votre RIB.

# 🛪 Réaliser un virement

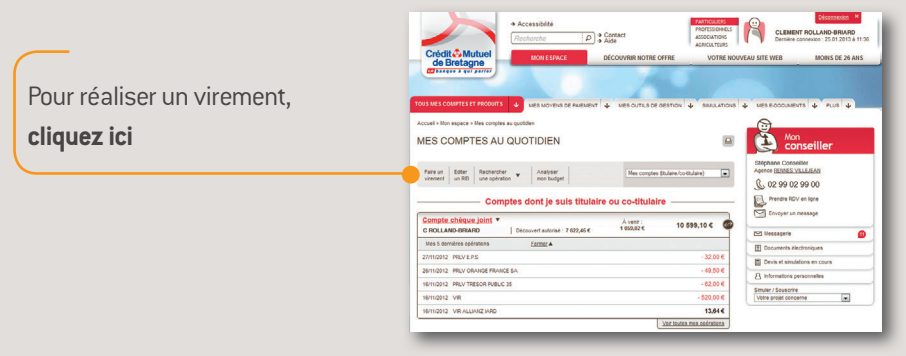

Ensuite cliquez sur le compte que vous souhaitez débiter, puis sur celui que vous souhaitez créditer.

| VIREMENT                                                                                                    | ∘ 🕑 Vers                                                                                                    |                                                                                                    |                                      |
|----------------------------------------------------------------------------------------------------|----------------------------------------------------------------------------------------------------|----------------------------------------------------------------------------------------------------|--------------------------------------|
| Continuation     Continuation     Receptual     Continuation     Receptual     Continuation     Receptual     Continuation     Continuation     Continuati | Countre Cell     Countre Cell     C | es juniteri, a)<br>(20154) (Escolaritario Dosenacos<br>SOES 5) Desvoistranton Dosenacos<br>(ROFESIORERES) (Desvoistranton) Dosenacos<br>(ROFESIORERES) (Desvoistranton)<br>(ROFESIORERES) (Desvoistranton)<br>(ROFESIORERES)<br>(ROFERIT<br>ROFESIORERES)<br>(ROFERIT<br>ROFESIORERES)<br>(ROFERIT<br>ROFESIORERES)<br>(ROFESIORERES)<br>(ROF | 0,50 €<br>4,49 €<br>3,20 €<br>6,14 € |
| Cliquez sur <b>"continuer"</b> .<br>Vous pourrez alors renseigner<br>le montant, ajouter un libellé<br>et choisir le moment<br>du virement (immédiat, différé<br>ou permanent).                                                                                                    | D'Un montant de     Ubellé sur le compte à débiter     Libellé complémentaire      Virement immédiat     Virement immédiat     Virement différé le     Virement périodique                                                                                                    | 50 C<br>VR vers CPT FRAS PROFESSONAELS VR du COMPTE CHEQUES 4 (u virment sera exécuté des validation) (Le virment sera exécuté des validation)                                                                                                    | NTINUER of                           |

**Pour en savoir plus** sur les autres possibilités : ajouter un bénéficiaire, faire un virement international, annuler ou modifier un virement... vous pouvez consulter la FAQ et les démonstrations disponibles sur le site en bas de chaque page.

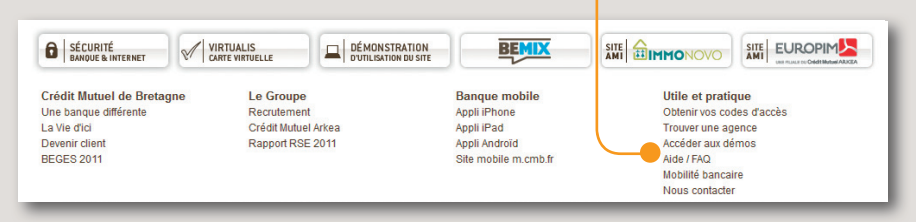

### Accéder à vos documents électroniques

Si vous avez souscrit aux **documents électroniques**, vous pouvez accéder directement à votre dernier relevé de compte sur le site ou aller dans votre **coffre-fort** pour en rechercher un plus ancien.

|                                | Recherche          | P → Contact<br>→ Aide        | PROFESSIONNELS<br>ASSOCIATIONS<br>AGRICULTEURS | CLEMENT<br>Dernière con | ROLLAND-BRIARD<br>Inexion : 25.01.2013 à 11:23 |
|--------------------------------|--------------------|------------------------------|------------------------------------------------|-------------------------|------------------------------------------------|
| Crédit A Mutuel<br>de Bretagne | MON ESPACE         | DÉCOUVRIR NOTRE OFFRE        | VOTRE NOUVEA                                   | U SITE WEB              | MOINS DE 26 ANS                                |
|                                |                    |                              |                                                |                         |                                                |
| TOUS MES COMPTES ET PRODUITS   | MES MOYENS DE PAIE | MENT 4 MES OUTILS DE GESTION |                                                | MES E-DOCUMENTS         | s 🔶 PLUS 🕁                                     |

En allant sur **"mes derniers relevés**", vous devez cliquer sur l'icône du compte qui vous intéresse pour voir son dernier relevé au format PDF. Vous pouvez également, depuis cette page, accéder à votre **coffre-fort**.

| Gagner du temps et de la place en adhérant aux documents électroniques ! | Découvrir les avantages de ce service |
|--------------------------------------------------------------------------|---------------------------------------|
| Contrats                                                                 |                                       |
| COMPTE CHÈQUE JOINT   CLEMENT ROLLAND-BRIARD                             | Ð                                     |
| LIVRET BLEU   CLEMENT ROLLAND-BRIARD                                     | Ð                                     |
| LIVRET FIDELITE   CLEMENT ROLLAND-BRIARD                                 |                                       |
| COMPTE CHEQUES 1   CLOTHILDE                                             | д.                                    |

#### Bon à savoir

Il existe 2 coffres-forts : **Domi-Confidens** (le coffre-fort du Crédit Mutuel pour les documents bancaires) et **Digiposte** (le coffre-fort qui permet également de mettre en sécurité des documents non-bancaires). Des démonstrations d'utilisation sont disponibles sur le site.

#### Fffectuer un paiement sécurisé sur internet

| Crédit Mutuel<br>de Bretagne                                                                                                    |                                                                                                    |                                                                                                    |                                                                    |
|----------------------------------------------------------------------------------------------------|----------------------------------------------------------------------------------------------------|----------------------------------------------------------------------------------------------------|--------------------------------------------------------------------|
| de Bretagne                                                                                                    | MON ESPACE DECC                                                                                                    | AGRICULTEURS                                                                                                    | OLIVEAU SITE WEB MONS DE 26 ANS                                    |
| banque à qui parler                                                                                                    | Bender Connoc                                                                                                    |                                                                                                    |                                                                    |
|                                                                                                    |                                                                                                    |                                                                                                    |                                                                    |
|                                                                                                    |                                                                                                    |                                                                                                    |                                                                    |
| DUS MES COMPTES ET PRODUITS                                                                                                    | MES MOYENS DE PAIEMENT                                                                                                    | MES OUTILS DE GESTION & SIMULATION                                                                                                    | IS 🔶 MESEDOCUMENTS 🔶 PLUS 🕹                                        |
| ccueil > Mon espace > Mes comptes au c                                                                                                    | uolidien                                                                                                    |                                                                                                    |                                                                    |
| MES COMPTES AU Q                                                                                                    | JOTIDIEN                                                                                                    |                                                                                                    | Conseiller                                                         |
| Faire un Editer Rechercher<br>virement un RB une opération                                                                                                    | Analyser     mon budget                                                                                                    | Mes comptes (itulaire/co-itulaire)                                                                                                    | Stéphane Conseiller<br>Agence <u>BENNES VILLEJEAN</u>              |
|                                                                                                    |                                                                                                    |                                                                                                    | <u>C 02 99 02 99 00</u>                                            |
| Compte                                                                                                    | s dont je suis titulaire ou                                                                                                    | u co-titulaire                                                                                                    | Prendre RDV en ligne                                               |
| Compte chèque joint 🔻                                                                                                    |                                                                                                    | Avent:                                                                                                    | Envoyer un message                                                 |
| C ROLLAND-BRIARD                                                                                                    | Découvert autorisé : 7 622,45 €                                                                                                    | 1 059,02 € 10 599,10 €                                                                                                    | Messagerie 🚯                                                       |
| Mes 5 dernières opérations                                                                                                    | Fermer A                                                                                                    |                                                                                                    | E Documents électroniques                                          |
| 27/11/2012 PRLV E.P.S                                                                                                    |                                                                                                    | - 32,00 €                                                                                                    | Devis et simulations en cours                                      |
| 26/11/2012 PRLV ORANGE FRANCE SA                                                                                                    | i.                                                                                                    | - 49,50 C                                                                                                    | A informations personnelles                                        |
| 16/11/2012 PRLV TRESOR PUBLIC 35                                                                                                    |                                                                                                    | - 62,00 €                                                                                                    | Simular / Souscrine                                                |
| 16/11/2012 VIR                                                                                                    |                                                                                                    | - 520,00 €                                                                                                    | Votre projet concerne                                              |
| 16/11/2012 VIR ALLIANZ IARD                                                                                                    |                                                                                                    | 13,64 €                                                                                                    |                                                                    |
|                                                                                                    |                                                                                                    | Voir toutes mes opérations                                                                                                    |                                                                    |
| LIVRET FIDELITE *                                                                                                    |                                                                                                    | À venir :<br>0,00 € 398,95 € @                                                                                                    |                                                                    |
| C BOLLAND-BRIARD                                                                                                    |                                                                                                    |                                                                                                    |                                                                    |
| C ROLLAND-BRIARD                                                                                                    |                                                                                                    | -                                                                                                    |                                                                    |
| C ROLLAND-BRIARD                                                                                                    | Ma situation global                                                                                                    | le I La bourse                                                                                                    |                                                                    |
| C ROLLAND-BRIARD                                                                                                    | Ma situation globa                                                                                                    | La bourse                                                                                                    |                                                                    |
| C ROLLAND-BRIARD<br>Mes synthèses<br>Mes comptes au quotiden<br>Mes domptes 30 397,26 ft<br>Mes acomptes 30 397,26 ft                                                                                                    | Ma situation global<br>53 881,26 C<br>La synthèse de tous mes comptes<br>et contrats                                                                                                    | le La bourse<br>+ Voir mon portefeulle<br>+ Voir les cours                                                                                                    |                                                                    |
| C ROLLAND-BRIARD<br>Mes synthèses<br>Mes comptes au quotien<br>Mon épargne 38 387,28 €<br>Mon épargne 18 387,28 €<br>Mes peits<br>Mes peits                                                                                                    | Ma situation global<br>53 881,26 €<br>La synthèse de tous mes comptes<br>et contrats<br>Afficher                                                                                                    | La bourse   Voir mon pottefeulle  Voir les cours                                                                                                    |                                                                    |
| C ROLLAND-BRIARD  Mes synthèses  Mes synthèses  Mes compte su quotien  Mes dargare 33 387,26 €  Mes dars  Mes carles  Mes carles                                                                                                    | Ma situation globa<br>53 881,28 €<br>La synthes de tous mes comptes<br>et contrats<br>→ Atficher                                                                                                    | le La bourse<br>• Voir nos portefeulle<br>• Voir les cours                                                                                                    |                                                                    |
| C ROLLAND-BRIARD  Mes synthèses  Mes compte au quotien  Mes prés Mes prés  Mes prés  Mes prés  Mes cartes                                                                                                    | Ma situation global     So 581,66 C     La synthes de fous mes comptes     et contrats     Afficher                                                                                                    | le La bourse<br>• Voir nos partefeulle<br>• Voir les cours                                                                                                    |                                                                    |
| C ROLLAND-BRUND<br>Mes synthèses<br>Mes synthèses<br>Mes synthèses<br>Mes available<br>Mes carrier<br>Sécurité<br>Sécurité<br>Sécurité<br>Sécurité<br>Sécurité                                                                                                    | Ma situation global<br>B3 881,56 C<br>La soltate C<br>A Afficier<br>Marine C<br>Definition<br>Call of Montrees<br>Definition                                                                                                    | Ie La bourse<br>• Vor nos portervals<br>• Vor les cours<br>Vor les cours<br>aver a source a source a |                                                                    |
| C ROLLAND-BRIARD  Mes syntheses  Mes compre at quotien  Men compre at 937,31 e  Mes survives  Mes survives  Mes survives  Mes prifs  Mes prifs  Mes survives  Mes prifs  Mes survives  Mes prifs  Mes survives  Mes survives  Mes | Ma situation global<br>53 881,26 C<br>La sonata<br>A inficient<br>Inficient<br>Sources<br>La Groupe                                                                                                    | Ie Ut na pourse<br>• Vor ma pontrelle<br>• Vor na pontrelle<br>• Vor na pontrelle<br>Utom<br>DELATY<br>Sancie mobile                                                                                                    |                                                                    |
| C ROLLAND-BRIARD                                                                                                    | A stusten globe     San 4     San 4     S | Ie Uvr ma potrtele<br>• Vor ma potrtele<br>• Vor se cous<br>UDN DE MY<br>Banque mobile<br>Appli Phone                                                                                                    | W EXPROSES<br>W EXPROSES<br>Utile et pratique<br>Trouver une space |
| C ROLLAND-SHARD  C NOLLAND-SHARD  C Not syntheses  C Not syntheses  C Not | Ma situation globe     Seat, as c     La carta     A situation     A situation     A situation     A situation     Constrained     Constrained     Constr | Comma particular     Over man particular     Voer man particular     Voer             | TI ELEADERS                                                        |

Virtualis est un service qui vous permet d'obtenir des numéros de carte virtuels, à utiliser à la place de votre numéro de carte bancaire, **pour sécuriser vos transactions** sur internet. Vous pouvez accéder à Virtualis en bas de chaque page du site.

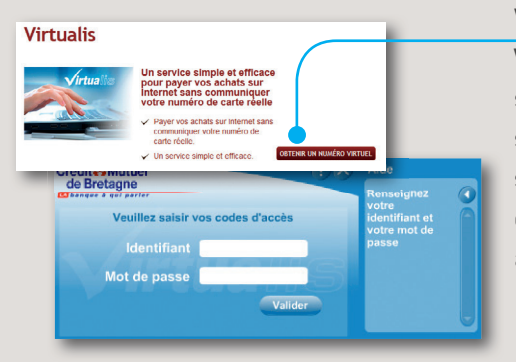

Vous arrivez ensuite sur la page Virtualis, il vous suffit de cliquer sur "Obtenir un numéro". Un écran s'ouvre dans lequel vous devez saisir les mêmes identifiant et mot de passe que pour vous connecter au site.

#### Bon à savoir

Pour acheter en ligne des billets de train ou réserver une chambre d'hôtel, si le mode de retrait physique est souhaité (ex: borne de retrait d'un billet de train, billetterie), vous ne pouvez pas utiliser ce service. Vous devez dans ce cas désactiver le blocage internet de votre carte (accessible depuis la synthèse carte sur votre espace personnel).

### Retrouvez également sur le site :

#### vos moyens de paiements

• Chèque en ligne • Commande de carte • Faire opposition • Rechargement mobile

#### vos outils de gestion

•Téléchargement d'opérations •Analyse de budget •Recherche d'opérations

Pointage de comptes
 Édition de RIB
 Alerte sur solde

•Étalement des paiements grâce au crédit renouvelable Etalis Un crédit vous engage et doit être remboursé. Vérifiez votre capacité de remboursement avant de vous engager.

#### mais aussi

Faire des simulations et souscrire en ligne des produits

## Visitez la FAQ et les démonstrations du site

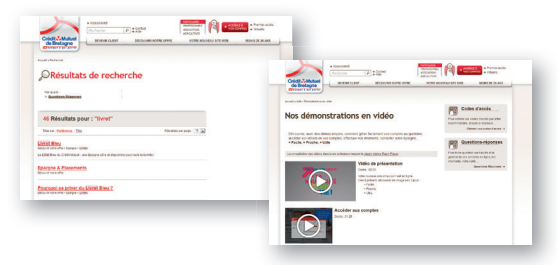

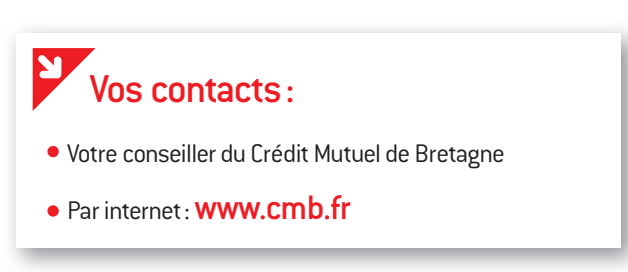

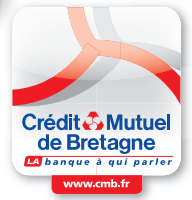

L'utilisation de ces services nécessite une connexion de type ADSL. L'accès aux services de banque à distance est subordonné à la délivrance préalable par la banque de codes confidentiels. Conservez vos codes en sécurité afin d'en préserver la confidentialté.

Crédit Mutuel Arkéa. S.A. coopérative de crédit à capital variable et de courtage d'assurances. 1, rue Louis Lichou. 29480 Le Relecq-Kerhuon. Siren 775 577 018 RCS Brest. Orias 07 025 585. 01/2013.